# Foko Protokoll

#### Hauptseite > Zwangsvollstreckung > Foko Protokoll

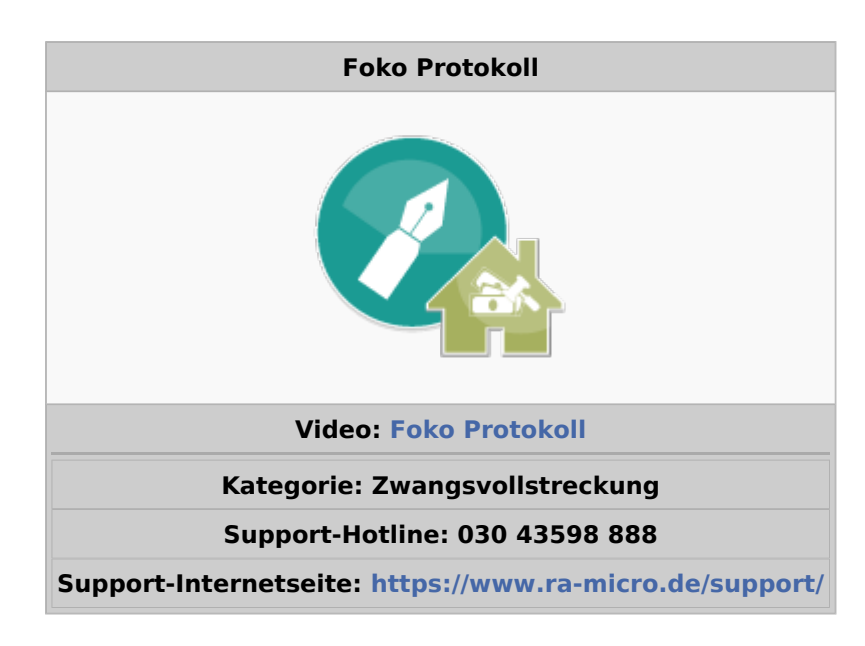

#### Inhaltsverzeichnis

| 1 Allgemeines 2                       |
|---------------------------------------|
| 2 Funktionen im Bearbeitungsbereich   |
| 2.1 Einzelakte                        |
| 2.2 Jahrgang                          |
| 2.3 Akte                              |
| 2.4 Mit Foko-Unterkonten              |
| 2.5 Bis heute                         |
| 2.6 Datum                             |
| 2.7 Benutzer                          |
| 2.8 Vorgänge                          |
| 2.9 Anzeige                           |
| 2.10 Start                            |
| 2.11 Auflistung der Protokolleinträge |
| 3 Funktionen in der Abschlussleiste   |
| 3.1 OK und Schließen                  |
| 3.2 Export                            |
|                                       |

# Allgemeines

| 🧠 Protokoll Fol      | ko löschen / bearbe | eiten            |                    |                    |                  |                                   | ?                   | I          | —        |              | $\times$ |
|----------------------|---------------------|------------------|--------------------|--------------------|------------------|-----------------------------------|---------------------|------------|----------|--------------|----------|
| Filter               |                     |                  | Protokolleinträge  | (170)              |                  |                                   |                     |            |          |              |          |
| ◯ <u>E</u> inzelakte |                     | Datum            | Benutzer           | Konto              | Vorgang          | Buchungsart                       |                     |            | ^        |              |          |
|                      |                     |                  | 13.09.2017 08:52   | 1 Christina Schott | 1/17             | Buchung gelöscht                  | Rechtsanw           | altskoste  | n Regel  | gebühren     | -        |
| Jahrgang             | Alle                | ~                | 13.09.2017 08:52   | 1 Christina Schott | 1/17             | Buchung gelöscht                  | Rechtsanw           | altskoste  | n Regel  | gebühren     | -        |
| Akte von             | von 1/85            |                  | 13.09.2017 08:52   | 1 Christina Schott | 1/17             | Buchung gelöscht                  | Rechtsanw           | altskoste  | n Regel  | gebühren     |          |
| 0 - 000              | 1,00                |                  | 13.09.2017 08:52   | 1 Christina Schott | 1/17             | Buchung gelöscht                  | Rechtsanw           | altskoste  | n Regel  | gebühren     |          |
| bis                  | 8/18                |                  | 13.09.2017 08:52   | 1 Christina Schott | 1/17             | Buchung gelöscht                  | Rechtsanw           | altskoste  | n Regel  | gebühren     |          |
| Mit Foko-Unterkonten |                     | 13.09.2017 08:52 | 1 Christina Schott | 1/17               | Buchung gelöscht | Rechtsanw                         | altskoste           | n Regel    | gebühren |              |          |
|                      |                     |                  | 25.09.2017 09:42   | 1 Christina Schott | 1/17             | Buchung gelöscht                  | Reduzieru           | ng monat   | liche HF |              |          |
| Bis <u>h</u> eute    |                     |                  | 03.01.2018 12:53   | 1 Christina Schott | 1/17             | Buchung geändert                  | Hauptford           | erung      |          |              |          |
|                      |                     |                  | 09.01.2017 11:02   | 1 Christina Schott | 2/17             | Buchung gelöscht                  | Reduzieru           | ng monat   | liche HF |              |          |
| O <u>D</u> atum von  |                     |                  | 19.12.2017 07:50   | 1 Christina Schott | 2/17             | Buchung gelöscht                  | Rechtsanw           | altskoste  | n Regel  | gebühren     |          |
| bic                  |                     |                  | 19.12.2017 07:50   | 1 Christina Schott | 2/17             | Buchung gelöscht                  | Rechtsanw           | altskoste  | n Regel  | gebühren     |          |
| DIS                  |                     |                  | 19.12.2017 07:50   | 1 Christina Schott | 2/17             | Buchung gelöscht                  | Rechtsanw           | altskoste  | n Regel  | gebühren     |          |
| Benutzer             | Alle                | ~                | 19.12.2017 07:50   | 1 Christina Schott | 2/17             | Buchung gelöscht                  | Rechtsanw           | altskoste  | n Regel  | gebühren     |          |
|                      |                     |                  | 19.12.2017 07:50   | 1 Christina Schott | 2/17             | Buchung gelöscht                  | Reduzieru           | ng monat   | liche HF | :            |          |
| Vorgänge             | Alle                | ~                | 17.01.2018 07:45   | 1 Christina Schott | 2/17             | Konto gelöscht                    |                     |            |          |              |          |
| A                    | Allgomoin           |                  | 24.01.2017 11:08   | 1 Christina Schott | 3/17             | Buchung gelöscht                  | Reduzieru           | ng monat   | liche HF | :            |          |
| Anzeige              | Aligemein           |                  | 24.01.2017 11:30   | 1 Christina Schott | 3/17             | Buchung gelöscht                  | Dynamisch           | e Zinsfor  | derung   |              |          |
|                      |                     |                  | 14.12.2017 09:18   | 1 Christina Schott | 87/17            | Buchung gelöscht                  | Verzinsliche Gebühr |            |          |              |          |
| Start                |                     | 14.12.2017 09:18 | 1 Christina Schott | 87/17              | Buchung gelöscht | Verzinsliche Gebühr               |                     |            | _        |              |          |
|                      |                     | 14.12.2017 09:18 | 1 Christina Schott | 87/17              | Buchung gelöscht | Rechtsanwaltskosten Regelgebühren |                     |            |          |              |          |
|                      |                     | 15.02.2018 09:36 | 1 Christina Schott | 2/18               | Buchung gelöscht | Reduzierung monatliche HF         |                     |            |          |              |          |
|                      |                     |                  | 15.02.2018 09:38   | 1 Christina Schott | 2/18             | Buchung gelöscht                  | Vorgericht          | liche Kos  | ten      |              |          |
|                      |                     |                  | 15.02.2018 09:38   | 1 Christina Schott | 2/18             | Buchung gelöscht                  | Vorgericht          | liche Kos  | ten      |              |          |
|                      |                     |                  | 29.01.2018 08:00   | 1 Christina Schott | 5/18             | Buchung gelöscht                  | Zinsberech          | nung       |          |              |          |
|                      |                     |                  | 29.01.2018 08:01   | 1 Christina Schott | 5/18             | Buchung gelöscht                  | Festgesetz          | te Koster  | 1        |              |          |
|                      |                     |                  | 29.01.2018 08:01   | 1 Christina Schott | 5/18             | Buchung gelöscht                  | Gutschrift          | für Schulo | Iner     |              |          |
|                      |                     |                  | 13.02.2018 07:45   | 1 Christina Schott | 7/18             | Buchung gelöscht                  | Vorgericht          | liche Kos  | ten      |              |          |
|                      |                     |                  | 13.02.2018 07:59   | 1 Christina Schott | 8/18             | Buchung gelöscht                  | Auslagen            |            | _        |              |          |
|                      |                     |                  | 13.02.2018 07:59   | 1 Christina Schott | 8/18             | Buchung gelöscht                  | Vorgericht          | liche Kos  | ten      |              | _        |
|                      |                     |                  |                    |                    |                  |                                   |                     |            |          |              | ¥        |
|                      |                     |                  |                    |                    |                  |                                   |                     | X          |          | $\checkmark$ | •        |

Mit dieser Programmfunktion kann überprüft werden, von welchem Benutzer zu welchem Zeitpunkt ein Forderungskonto

gelöscht oder geändert oder im Rahmen einer Aktenablage im Programm gelöscht wurde. Die Programmfunktion Protokoll Foko löschen/bearbeiten steht nur dann zur Verfügung, wenn in Einstellungen Zwangsvollstreckung, Forderungskonto, Protokoll Foko löschen/bearbeiten protokollieren gewählt wurde.

## Funktionen im Bearbeitungsbereich

## Einzelakte

Es wird die Akte eingegeben, zu der eine Auswertung erfolgen soll.

## Jahrgang

Das Protokoll kann für einen bestimmten Jahrgang angezeigt werden, z. B. alle Akten für das Jahr 2017.

## Akte

Es kann ein Aktenbereich gewählt werden.

## Mit Foko-Unterkonten

Bei Eingabe einer Akte oder eines Aktenbereichs werden die dazugehörigen Unterkonten automatisch mit übernommen.

## Bis heute

Ist diese Einstellung gewählt, werden alle protokollierten Vorgänge bis zum aktuellen Datum angezeigt.

#### Datum

Soll für einen bestimmten Zeitraum ein Protokoll erstellt werden, wird diese Einstellung gewählt. Durch Eingabe von Anfangs- und Enddatum wird der gewünschte Zeitraum festgelegt.

#### Benutzer

Es wird ein bestimmter Benutzer gewählt, für den eine Auswertung erfolgen soll.

## Vorgänge

Es kann gewählt werden für welchen Vorgang eine Protokollierung stattfinden soll.

### Anzeige

| Datum            | Benutzer           | Konto  | Vorgang          | Buchungsart                       | Änderung        | Alter Wert | Neuer Wert |
|------------------|--------------------|--------|------------------|-----------------------------------|-----------------|------------|------------|
| 20.06.2017 13:11 | 1 Christina Schott | 100/03 | Buchung geändert | Vorgerichtliche Kosten            | Betrag          | 50,00 EUR  | 10,00 EUR  |
| 20.06.2017 13:11 | 1 Christina Schott | 100/03 | Buchung geändert | Vorgerichtliche Kosten            | Maximalzinssatz | 0          | 1000       |
| 20.06.2017 13:11 | 1 Christina Schott | 100/03 | Buchung geändert | Vorgerichtliche Kosten            | Zinssatz        | 0          | 5          |
| 20.06.2017 13:11 | 1 Christina Schott | 100/03 | Buchung gelöscht | Rechtsanwaltskosten Regelgebühren | Betrag          | 41,40 EUR  |            |
| 20.06.2017 13:11 | 1 Christina Schott | 100/03 | Buchung gelöscht | Rechtsanwaltskosten Regelgebühren | Datum           | 20.06.2017 |            |
| 20.06.2017 13:11 | 1 Christina Schott | 100/03 | Buchung gelöscht | Rechtsanwaltskosten Regelgebühren | Zinsart         |            |            |

In der detaillierten Anzeige kann ein Vorgang mehrere Zeilen umfassen, da alle Angaben einer Buchungszeile in Z17 Foko löschen hier gesondert ausgewiesen werden. Wurde z. B. eine Buchungszeile gelöscht, in der Rechtsanwaltskosten gebucht waren, werden vier Zeilen im Protokoll angezeigt: Die Löschung des Buchungstexts, des Datums, der Zinsart und des Betrags werden jeweils einzeln protokolliert.

### Start

Übernimmt die Filtereinstellungen und erstellt dementsprechend die Protokolleinträge.

## Auflistung der Protokolleinträge

Entsprechend der im Rahmen der Selektion für das Protokoll Forderungskonto löschen / bearbeiten festgelegten Merkmale erfolgt die Anzeige der Protokolleinträge.

# Funktionen in der Abschlussleiste

## OK und Schließen

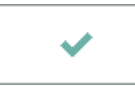

Beendet die Programmfunktion.

## Export

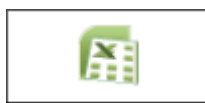

Exportiert die ausgegebenen Daten in Form einer html-Datei - lesbar auch mit MS Excel.